## SUSPENDER CUENTAS CORRIENTES

El sistema SAF, permite suspende automáticamente a clientes de cuentas corrientes, como hacerlo

Ir a Administración Saf, CLIENTES

| an saf                                                                                                    |
|----------------------------------------------------------------------------------------------------|
| Clientes<br>Consultas<br>Consultas<br>Consultas<br>Consultas<br>Consultas<br>Consultas<br>Consultas<br>Consultas<br>Consultas<br>Consultas<br>Consultas<br>Dy Cr<br>De alle<br>Listado<br>Istado<br>Nota<br>Reparticiones<br>SISTEMA<br>ADMINISTRATIVO DE<br>FARMACIA<br>COMPATIBLE Y2000 |
| SISTEMA ADMINISTRATIVO DE FARMACIA Ver.01.2006                                                                                                    |
| A.B.M. de Clientes 11:58:4                                                                                                    |

bajar a la opcion MENSUAL y entramos a la pantalla SUSPENDE CLIENTES PARTICULARES.-

| 🔤 saf    |                                                                                 | - 🗆 ×      |
|----------|---------------------------------------------------------------------------------|------------|
| VER.2006 | SUSPENDE CLIENTES PARTICULARES                                                  | RRMV, 2006 |
|          | Meses<br>ENERO<br>FEBRERO<br>MARZO<br>ABRIL<br>MAYO<br>JUNIO<br>JULIO<br>AGOSTO |            |
|          | SEPTIEMBRE<br>OCTUBRE<br>NOUIEMBRE<br>DICIEMBRE<br>« SALIR »                    |            |
|          | Ingrese Clave de Ingreso                                                        | 12:00:00   |

Si estamos a Julio y queremos suspender a clientes de Junio, debemos seleccionar el mes que estamos, en este caso<u>julio</u>, para que no cuente el mes en curso.-Una vez que seleccionamos el mes el sistema nos pregunta Confirma o Re-Inicia

| 🛤 saf    |                                                                                                    | - 🗆 X    |
|----------|----------------------------------------------------------------------------------------------------|----------|
| VER.2006 | SUSPENDE CLIENTES PARTICULARES RRMU                                                                                                    | . 2006   |
|          |                                                                                                    |          |
|          |                                                                                                    |          |
|          | k - Carlor - Carlor - |          |
|          |                                                                                                    |          |
|          |                                                                                                    |          |
|          |                                                                                                    |          |
|          |                                                                                                    |          |
|          | <mark>« Confirma »</mark> « Re-Inicia »                                                                                                    |          |
|          |                                                                                                    |          |
|          | Confirma el Ingreso                                                                                                    | 12:03:00 |

si confirmamos automáticamente suspende a los clientes que esten debiendo en el mes de junio hacia atrás.-

Luego si queremos tener un listado de cuales clientes fueron suspendidos, en el mismo modulo de clientes, bajar hasta LISTADO, y la opcion LIST.CLIENTES SUSPENDIDOS

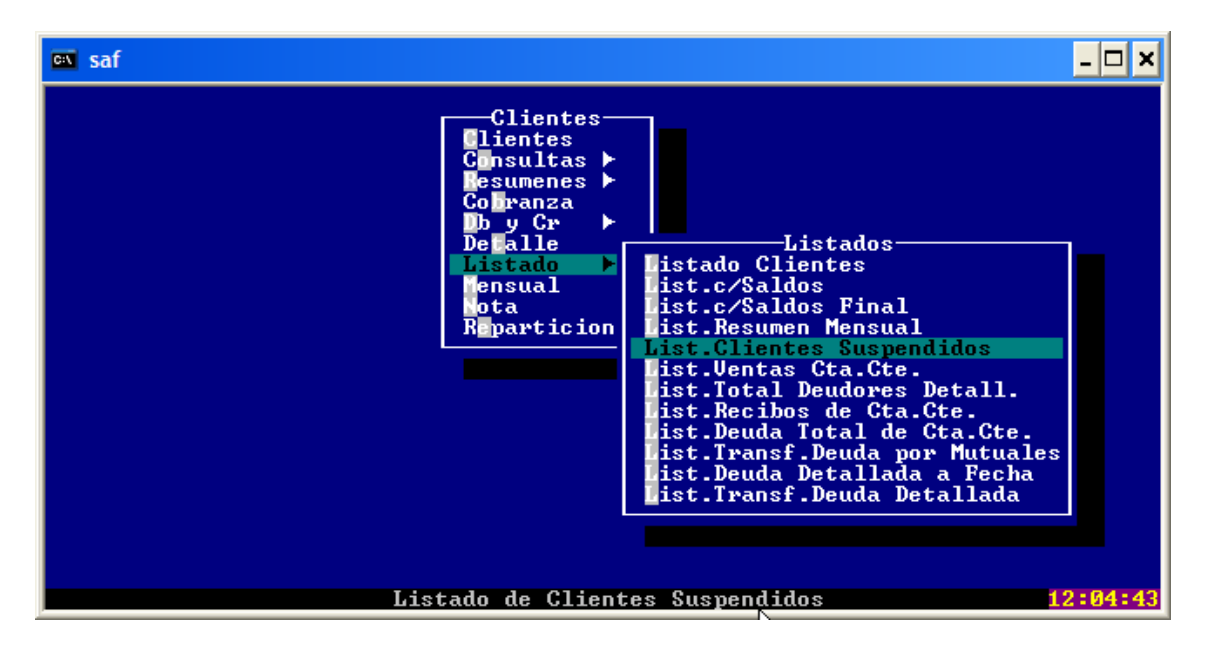

Entramos a la pantalla de LISTADO DE CLIENTES SUSPENDIDOS

| 🔤 saf    |                                                       | - 🗆 ×      |
|----------|-------------------------------------------------------|------------|
| VER.2006 | LISTADO DE CLIENTES SUSPENDIDOS                       | RRMV, 2006 |
|          | Desde Hasta<br>Cliente : 0001 9999                    |            |
|          | ▶                                                     |            |
|          | ,<br>,                                                |            |
|          |                                                       |            |
|          |                                                       |            |
|          | <mark>« IMPRESORA »</mark> « PANTALLA » « RE-INICIA » |            |
|          | Sale por Impresora                                    | 12:05:31   |

ahí tenemos que indicar desde cliente 0001 hasta 9999, luego seleccionamos la opcion IMPRESORA, (con papel grande 12 x25), si lo queriamos ver simplemente por pantalla seleccionamos la opcion PANTALLA, o simplemente RE-INICIA, salimos de la pantalla listados de clientes suspendidos.-

La unica forma de Liberar un cliente es abonando el total al mes que corresponda con un recibo de cta.cte.-

La otra Forma de Liberar para no ser tan rigido con algun cliente en particular, seguirmos el siguiente procedimiento. Ir a CLIENTES, CONSULTAS, AUTORIZADOS

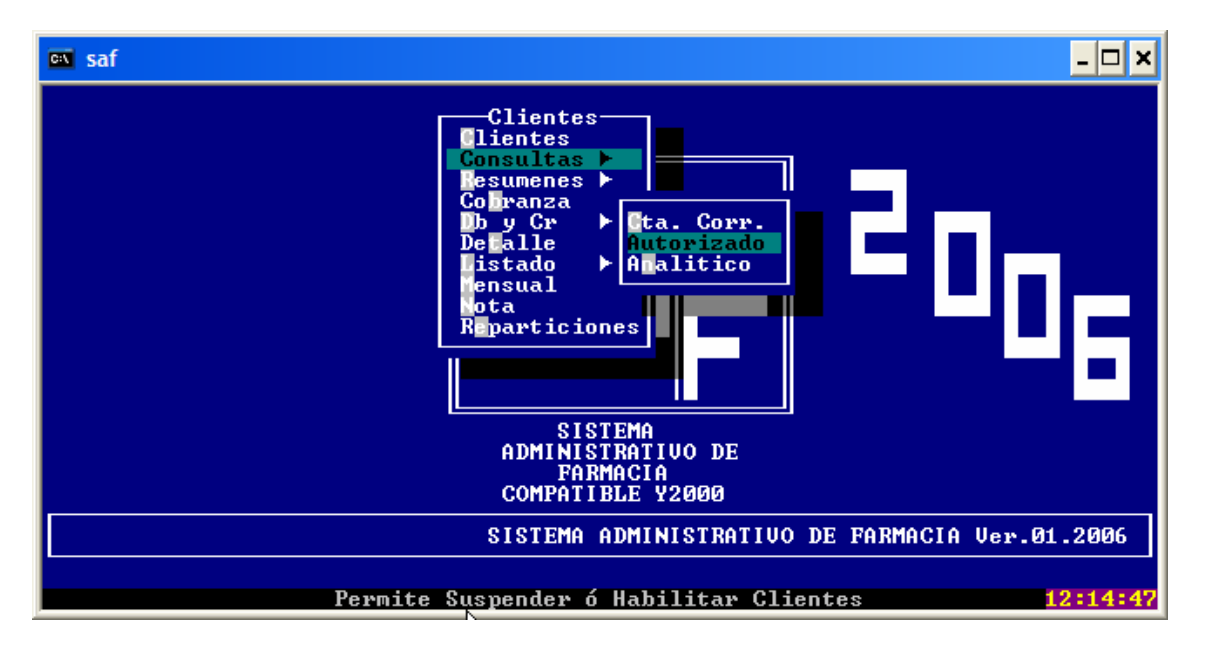

y le damos < enter> para entrar a la pantalla de CONSULTA DE SALDOS

| es saf                                                          | - 🗆 ×      |
|-----------------------------------------------------------------|------------|
| UER.2006 CONSULTA DE SALDOS                                     | RRMV, 2006 |
| Apellido y Nombre ≻SOSA GREGORIO A. ◀<br>Domicilio ►DOMICILIO ◀ |            |
| MESES SALDOS                                                    |            |
| 01- Enero ► 0.004                                               |            |
| 02- Febrero ► 0.004                                             |            |
| 0.004                                                           |            |
| 05- Mayo ► 0.004                                                |            |
| 06- Junio ► 1.404                                               |            |
| 0?- Julio ► 0.004                                               |            |
| 08- Agosto ► 0.004                                              |            |
| 09- Septiembre ► 0.004                                          |            |
| 10-Uctubre - 0.004                                              |            |
|                                                                 |            |
|                                                                 |            |
| 14- Estado2 ► ◀                                                 |            |
| Ingrese Opcion 🕨 🖌 Confirma 🛛 🕨 ┥                               |            |
| Ingrese Rango a Modificar ▶994 = No Modifica                    | 12:16:00   |

ahí, solo podemos modificar el item 13 y 14, donde dice <u>Ingrese Opcion</u> digitamos 13 o 14, 13 es un primer estado de suspendido y estado2 es un segundo

estado de suspendido, el primer estado lo habilita el recibo de cuenta corriente y el segundo estado tiene que hacerlo el dueño o encargado de la farmacia,y digitamos la letra H , para ponerlo en habilitado, y en S para suspendido.-

Luego nos pregunta Confirma donde tenemos que responder con S por Si y N por No.-